# Catalyst 2900XL/3500XL スイッチと CatOS ス イッチ間の EtherChannel の設定

### 内容

概要
前提条件
要件
使用するコンポーネント
表記法
背景説明
設定
ネットワーク図
設定
確認
show コマンドの出力例
Catalyst 2900XL/3500XL スイッチ
Catalyst 6509 スイッチ
トラブルシュート
関連情報

### <u>概要</u>

この設定例では、Catalyst OS(CatOS)が稼働する Cisco Catalyst 6500 と Catalyst 3500XL ス イッチの間に EtherChannel を設定しています。EtherChannel は、Fast EtherChannel(FEC)、 または Gigabit EtherChannel(GEC)とも呼ばれます。 この名前は、EtherChannel を形成する ために使用されるインターフェイスまたはポートの速度に依存します。このシナリオでは、次の スイッチのどれを使用しても同じ結果が得られます。

CatOS が稼働する Catalyst 4500/4000、5500/5000、または 6500/6000 シリーズ スイッチ
 Catalyst Layer 2(L2) 固定構成 2900XL または 3500XL シリーズ スイッチ
 このドキュメントでは、各スイッチの 2 つの Fast Ethernet ポートが FEC にバンドルされています。この文書で、ファスト イーサチャネル、ギガビット イーサチャネル、ポート チャネル、チャネルおよびポート グループはすべて、イーサチャネルについて説明しています。

### 前提条件

#### <u>要件</u>

この設定を行う前に、次の要件が満たされていることを確認します。

• Catalyst 2900XL または 3500XL スイッチで EtherChannel の設定に使用するコマンドに関す

る知識があること。コマンドの詳細については、『<u>Catalyst 2900 XLおよびCatalyst 3500</u> XLソフトウェアコンフィギュレーションガイド、12.0(5)WC5、12.0(5)WC6』の「スイッチ ポートの設定」セクションを参照してください。

 CatOS が稼働するスイッチで、EtherChannel の設定に使用するコマンドに関する知識がある こと。コマンドの詳細については、『<u>Catalyst 6500シリーズソフトウェアコンフィギュレー</u> ションガイド8.7』の「<u>EtherChannelの設定」セクションを参照してください</u>。

#### <u>使用するコンポーネント</u>

このドキュメントの情報は、次のソフトウェアとハードウェアのバージョンに基づいています。

- Cisco IOS(R) ソフトウェア リリース 12.0(5)WC9 が稼働する Catalyst 3500XL スイッチ(モ デル WS-C3524-PWR-XL-EN)
- CatOS ソフトウェア バージョン 8.2.1 が稼働する Catalyst 6500 スイッチ(スーパーバイザ エンジンⅡを搭載するモデル 6506)

このドキュメントの情報は、特定のラボ環境にあるデバイスに基づいて作成されました。このド キュメントで使用するすべてのデバイスは、初期(デフォルト)設定の状態から起動しています 。対象のネットワークが実稼働中である場合には、どのようなコマンドについても、その潜在的 な影響について確実に理解しておく必要があります。

#### <u>表記法</u>

ドキュメント表記の詳細は、『シスコ テクニカル ティップスの表記法』を参照してください。

### <u>背景説明</u>

Catalyst 2900XL/3500XLスイッチはポート集約プロトコル(PAgP)をサポートしていないため、 EtherChannelを手動で作成する必要があります。CatOSスイッチはPAgPをサポートします。 PAgP では、FEC と GEC の自動作成が容易になります。PAgPの詳細については、『<u>Catalyst</u> <u>6500シリーズソフトウェアコンフィギュレーションガイド8.7</u>』の「<u>EtherChannelの設定」セク</u> ションを参照してください。

次のステップの順序で、ポート チャネルを作成します。

**注:この順**に手順を実行すると、設定プロセス中に発生する可能性があるスパニングツリープロトコル(STP)の問題を回避できます。XL スイッチをチャネルとして設定する前に CatOS スイッチをチャネルとして設定する場合、STP により Catalyst 6500 上で errdisable ステータスのポートをシャットダウンできます。

- 1. set port disable module/port コマンドを CatOS スイッチで発行します。このコマンドにより 、ポート チャネリングで使用するポートがディセーブル モードに設定されます。
- 2. XL スイッチで、ポート チャネル(ポート グループ)を作成します。
- CatOS スイッチで、ポート チャネルを作成します。注:チャネルモードを「on」に設定してください。この設定は、ポートの PAgP をディセーブルにして、強制的にポートにチャネルを形成させるために必要です。
- 4. set port enable module/port コマンドを CatOS スイッチで発行します。このコマンドにより、以前にディセーブルにされたポートが再度イネーブルにされます。

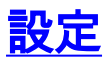

このセクションでは、このドキュメントで説明する機能を設定するために必要な情報を提供して います。

**注**: このドキュメントで使用されているコマンドの詳細を調べるには、<u>Command Lookup</u> <u>Tool</u>(登録ユーザ専用)を使用してください。

#### <u>ネットワーク図</u>

このドキュメントでは、次のネットワーク セットアップを使用します。

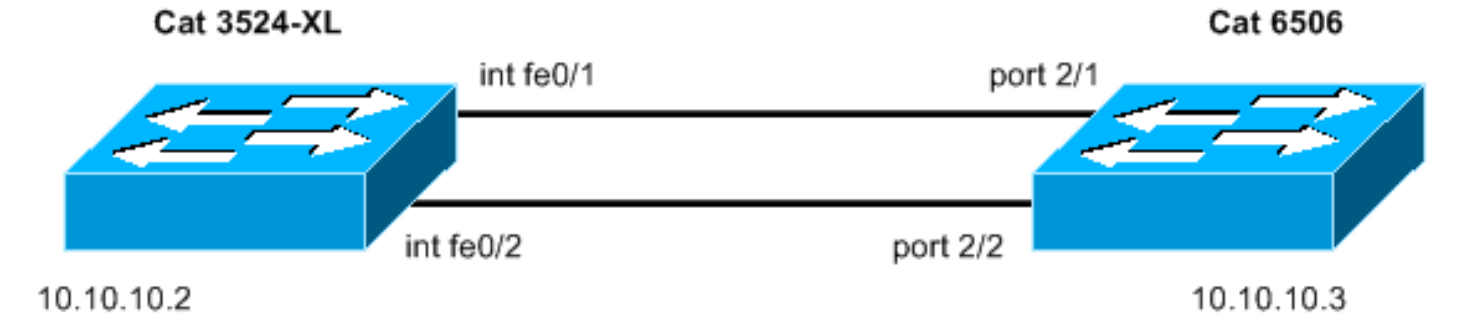

設定

このドキュメントでは、次の構成を使用します。

- <u>Catalyst 3524XL</u>
- Catalyst 6506

| Catalyst 3524XL                                            |  |
|------------------------------------------------------------|--|
|                                                            |  |
| Current configuration:                                     |  |
| !                                                          |  |
| version 12.0                                               |  |
| no service pad                                             |  |
| service timestamps debug uptime                            |  |
| service timestamps log uptime                              |  |
| no service password-encryption                             |  |
| 1                                                          |  |
| hostname cat3500                                           |  |
| 1                                                          |  |
| enable password mysecret                                   |  |
| <pre>! This is the privileged mode password for the</pre>  |  |
| <pre>example. ! ! ! ! ip subnet-zero ! ! ! interface</pre> |  |
| FastEthernet0/1 <b>port group 1</b>                        |  |
| ! The port group                                           |  |
|                                                            |  |
|                                                            |  |
|                                                            |  |
| command ! makes this interface a member of                 |  |
| channel group 1.                                           |  |
|                                                            |  |
|                                                            |  |
|                                                            |  |
| interface FastEthernet0/2                                  |  |
|                                                            |  |

```
port group 1
!--- This interface is also a member of channel group 1.
! interface VLAN1 ip address 10.10.10.2 255.255.255.0 !-
-- This is the IP address for management. no ip
directed-broadcast no ip route-cache ! ! line con 0
transport input none stopbits 1 line vty 0 4 password
mysecret !--- This is the Telnet password for the
example. login line vty 5 15 login ! end cat3500#
Catalyst 6506
begin
1
# ***** NON-DEFAULT CONFIGURATION *****
1
#time: Sun Feb 1 2004, 14:03:48
1
#version 8.2(1)
1
!--- Output suppressed. ! #ip set interface sc0 1
10.10.10.3/255.255.255.0 10.10.10.255 !--- This is the
IP address for management. ! !--- Output suppressed. !
#port channel set port channel 2/1-2 15
!--- The set port channel
           command !--- creates an EtherChannel on
switches that run CatOS. !--- The admin group (15, in
this case) is not configured, !--- but is a number that
the system assigns randomly.
# default port status is enable
1
#module 1 : 2-port 1000BaseX Supervisor
#module 2 : 48-port 10/100BaseTX Ethernet
set port channel 2/1-2 mode on
!--- The set port channel
           command disables PAgP. !--- The disablement
forces the ports to form a channel with the XL switch !-
-- that does not support PAgP.
#module 3 empty
#module 4 empty
#module 5 empty
#module 6 empty
#module 15 : 1-port Multilayer Switch Feature Card
#module 16 empty
end
cat6506> (enable)
```

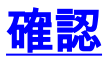

ここでは、設定が正常に機能しているかどうかを確認します。

アウトプット インタープリタ ツール(登録ユーザ専用)(OIT)は、特定の show コマンドをサ ポートします。 OIT を使用して、show コマンドの出力の分析を表示します。

- Catalyst 2900XL/3500XLスイッチでポート チャネルをチェックします。show port groupshow port group group-number
- Catalyst 2900XL/3500XLスイッチでスパニング ツリー ステータスをチェックします。show spanning-tree
- CatOS スイッチでポート チャネルをチェックします。show port capabilities moduleshow port channelshow port channel module/portshow port channel info
- CatOS スイッチでスパニング ツリー ステータスをチェックします。show spantreeshow spantree vlanshow spantree module/port

## show コマンドの出力例

#### Catalyst 2900XL/3500XL スイッチ

| • <b>show</b>  <br>cat350 | port group<br>0# show port group |                       |
|---------------------------|----------------------------------|-----------------------|
| Group                     | Interface                        | Transmit Distribution |
|                           |                                  |                       |
| 1                         | FastEthernet0/1                  | source address        |
| 1                         | FastEthernet0/2                  | source address        |
| cat350                    | 0#                               |                       |

#### show spanning-tree cat3500# show spanning-tree

Spanning tree 1 is executing the IEEE compatible Spanning Tree protocol Bridge Identifier has priority 32768, address 00d0.5868.f180 Configured hello time 2, max age 20, forward delay 15 Current root has priority 32768, address 00d0.020e.2c00 Root port is 1, cost of root path is 12 Topology change flag not set, detected flag not set, changes 10 Times: hold 1, topology change 35, notification 2 hello 2, max age 20, forward delay 15 Timers: hello 0, topology change 0, notification 0

#### Interface Fa0/1 (port 1) in Spanning tree 1 is FORWARDING

Port path cost 12, Port priority 128 Designated root has priority 32768, address 00d0.020e.2c00 Designated bridge has priority 32768, address 00d0.020e.2c00 Designated port is 33, path cost 0 Timers: message age 2, forward delay 0, hold 0 BPDU: sent 4, received 633

Interface Fa0/3 (port 15) in Spanning tree 1 is down Port path cost 100, Port priority 128 Designated root has priority 32768, address 00d0.020e.2c00 Designated bridge has priority 32768, address 00d0.5868.f180 !--- Output suppressed.

**注:この出力**では、インターフェイスFa0/2はポートチャネルのFa0/1にバンドルされている ため、表示されません。出力1参照してください。

#### <u>Catalyst 6509 スイッチ</u>

• **show port capabilities** *module*: このコマンドを使用して、モジュールがEtherChannelをサポートしているかどうかを確認します。

| cat6506> (enable) <b>show p</b>                                                                                                    | ort capabilities 2                                                                                                    |
|----------------------------------------------------------------------------------------------------|----------------------------------------------------------------------------------------------------|
| Model                                                                                                    | WS-X6348-RJ-45                                                                                                    |
| Port                                                                                                    | 2/1                                                                                                    |
| Туре                                                                                                    | 10/100BaseTX                                                                                                    |
| Speed                                                                                                    | auto,10,100                                                                                                    |
| Duplex                                                                                                    | half,full                                                                                                    |
| Trunk encap type                                                                                                    | 802.1Q,ISL                                                                                                    |
| Trunk mode                                                                                                    | on,off,desirable,auto,nonegotiate                                                                                                    |
| Channel                                                                                                    | yes                                                                                                    |
| Broadcast suppression                                                                                                    | percentage(0-100)                                                                                                    |
| Flow control                                                                                                    | receive-(off,on),send-(off)                                                                                                    |
| Security                                                                                                    | yes                                                                                                    |
| Membership                                                                                                    | static,dynamic                                                                                                    |
| Fast start                                                                                                    | yes                                                                                                    |
| QOS scheduling                                                                                                    | rx-(1q4t), tx-(2q2t)                                                                                                    |
| CoS rewrite                                                                                                    | yes                                                                                                    |
| ToS rewrite                                                                                                    | DSCP                                                                                                    |
| UDLD                                                                                                    | yes                                                                                                    |
| Inline power                                                                                                    | auto,off                                                                                                    |
| AuxiliaryVlan                                                                                                    | 11000,10254094,untagged,dot1p,none                                                                                                    |
| SPAN                                                                                                    | source,destination                                                                                                    |
| COPS port group                                                                                                    | 2/1-48                                                                                                    |
| Link debounce timer                                                                                                    | yes                                                                                                    |
| Dot1q-all-tagged                                                                                                    | yes                                                                                                    |
|                                                                                                    |                                                                                                    |
|                                                                                                    |                                                                                                    |
| Model                                                                                                    | WS-X6348-RJ-45                                                                                                    |
| Model<br>Port                                                                                                    | WS-X6348-RJ-45<br>2/2                                                                                                    |
| Model<br>Port<br>Type                                                                                                    | WS-X6348-RJ-45<br>2/2<br>10/100BaseTX                                                                                                    |
| Model<br>Port<br>Type<br>Speed                                                                                                    | WS-X6348-RJ-45<br>2/2<br>10/100BaseTX<br>auto,10,100                                                                                                    |
| Model<br>Port<br>Type<br>Speed<br>Duplex                                                                                                    | WS-X6348-RJ-45<br>2/2<br>10/100BaseTX<br>auto,10,100<br>half,full                                                                                                    |
| Model<br>Port<br>Type<br>Speed<br>Duplex<br>Trunk encap type                                                                                                    | WS-X6348-RJ-45<br>2/2<br>10/100BaseTX<br>auto,10,100<br>half,full<br>802.1Q,ISL                                                                                                    |
| Model<br>Port<br>Type<br>Speed<br>Duplex<br>Trunk encap type<br>Trunk mode                                                                                                    | WS-X6348-RJ-45<br>2/2<br>10/100BaseTX<br>auto,10,100<br>half,full<br>802.1Q,ISL<br>on,off,desirable,auto,nonegotiate                                                                                                    |
| Model<br>Port<br>Type<br>Speed<br>Duplex<br>Trunk encap type<br>Trunk mode<br><b>Channel</b>                                                                                                    | WS-X6348-RJ-45<br>2/2<br>10/100BaseTX<br>auto,10,100<br>half,full<br>802.1Q,ISL<br>on,off,desirable,auto,nonegotiate<br><b>yes</b>                                                                                                    |
| Model<br>Port<br>Type<br>Speed<br>Duplex<br>Trunk encap type<br>Trunk mode<br><b>Channel</b><br>Broadcast suppression                                                                                                    | <pre>WS-X6348-RJ-45<br/>2/2<br/>10/100BaseTX<br/>auto,10,100<br/>half,full<br/>802.1Q,ISL<br/>on,off,desirable,auto,nonegotiate<br/>yes<br/>percentage(0-100)</pre>                                                                                                    |
| Model<br>Port<br>Type<br>Speed<br>Duplex<br>Trunk encap type<br>Trunk mode<br><b>Channel</b><br>Broadcast suppression<br>Flow control                                                                                                    | <pre>WS-X6348-RJ-45<br/>2/2<br/>10/100BaseTX<br/>auto,10,100<br/>half,full<br/>802.1Q,ISL<br/>on,off,desirable,auto,nonegotiate<br/><b>yes</b><br/>percentage(0-100)<br/>receive-(off,on),send-(off)</pre>                                                                                                    |
| Model<br>Port<br>Type<br>Speed<br>Duplex<br>Trunk encap type<br>Trunk mode<br><b>Channel</b><br>Broadcast suppression<br>Flow control<br>Security                                                                                                    | <pre>WS-X6348-RJ-45<br/>2/2<br/>10/100BaseTX<br/>auto,10,100<br/>half,full<br/>802.1Q,ISL<br/>on,off,desirable,auto,nonegotiate<br/><b>yes</b><br/>percentage(0-100)<br/>receive-(off,on),send-(off)<br/>yes</pre>                                                                                                    |
| Model<br>Port<br>Type<br>Speed<br>Duplex<br>Trunk encap type<br>Trunk mode<br><b>Channel</b><br>Broadcast suppression<br>Flow control<br>Security<br>Membership                                                                                                    | <pre>WS-X6348-RJ-45<br/>2/2<br/>10/100BaseTX<br/>auto,10,100<br/>half,full<br/>802.1Q,ISL<br/>on,off,desirable,auto,nonegotiate<br/><b>yes</b><br/>percentage(0-100)<br/>receive-(off,on),send-(off)<br/>yes<br/>static,dynamic</pre>                                                                                                    |
| Model<br>Port<br>Type<br>Speed<br>Duplex<br>Trunk encap type<br>Trunk mode<br><b>Channel</b><br>Broadcast suppression<br>Flow control<br>Security<br>Membership<br>Fast start                                                                                                    | <pre>WS-X6348-RJ-45<br/>2/2<br/>10/100BaseTX<br/>auto,10,100<br/>half,full<br/>802.1Q,ISL<br/>on,off,desirable,auto,nonegotiate<br/><b>yes</b><br/>percentage(0-100)<br/>receive-(off,on),send-(off)<br/>yes<br/>static,dynamic<br/>yes</pre>                                                                                                    |
| Model<br>Port<br>Type<br>Speed<br>Duplex<br>Trunk encap type<br>Trunk mode<br><b>Channel</b><br>Broadcast suppression<br>Flow control<br>Security<br>Membership<br>Fast start<br>QOS scheduling                                                                                                    | <pre>WS-X6348-RJ-45<br/>2/2<br/>10/100BaseTX<br/>auto,10,100<br/>half,full<br/>802.1Q,ISL<br/>on,off,desirable,auto,nonegotiate<br/><b>yes</b><br/>percentage(0-100)<br/>receive-(off,on),send-(off)<br/>yes<br/>static,dynamic<br/>yes<br/>rx-(1q4t),TX(2q2t)</pre>                                                                                                    |
| Model<br>Port<br>Type<br>Speed<br>Duplex<br>Trunk encap type<br>Trunk mode<br><b>Channel</b><br>Broadcast suppression<br>Flow control<br>Security<br>Membership<br>Fast start<br>QOS scheduling<br>COs rewrite                                                                                                    | <pre>WS-X6348-RJ-45<br/>2/2<br/>10/100BaseTX<br/>auto,10,100<br/>half,full<br/>802.1Q,ISL<br/>on,off,desirable,auto,nonegotiate<br/><b>yes</b><br/>percentage(0-100)<br/>receive-(off,on),send-(off)<br/>yes<br/>static,dynamic<br/>yes<br/>rx-(1q4t),TX(2q2t)<br/>yes</pre>                                                                                                    |
| Model<br>Port<br>Type<br>Speed<br>Duplex<br>Trunk encap type<br>Trunk mode<br><b>Channel</b><br>Broadcast suppression<br>Flow control<br>Security<br>Membership<br>Fast start<br>QOS scheduling<br>COs rewrite<br>ToS rewrite                                                                                                    | <pre>WS-X6348-RJ-45<br/>2/2<br/>10/100BaseTX<br/>auto,10,100<br/>half,full<br/>802.1Q,ISL<br/>on,off,desirable,auto,nonegotiate<br/><b>yes</b><br/>percentage(0-100)<br/>receive-(off,on),send-(off)<br/>yes<br/>static,dynamic<br/>yes<br/>rx-(1q4t),TX(2q2t)<br/>yes<br/>DSCP</pre>                                                                                                    |
| Model<br>Port<br>Type<br>Speed<br>Duplex<br>Trunk encap type<br>Trunk mode<br><b>Channel</b><br>Broadcast suppression<br>Flow control<br>Security<br>Membership<br>Fast start<br>QOS scheduling<br>COs rewrite<br>ToS rewrite<br>UDLD                                                                                                    | <pre>WS-X6348-RJ-45<br/>2/2<br/>10/100BaseTX<br/>auto,10,100<br/>half,full<br/>802.1Q,ISL<br/>on,off,desirable,auto,nonegotiate<br/><b>yes</b><br/>percentage(0-100)<br/>receive-(off,on),send-(off)<br/>yes<br/>static,dynamic<br/>yes<br/>rx-(1q4t),TX(2q2t)<br/>yes<br/>DSCP<br/>yes</pre>                                                                                                    |
| Model<br>Port<br>Type<br>Speed<br>Duplex<br>Trunk encap type<br>Trunk mode<br><b>Channel</b><br>Broadcast suppression<br>Flow control<br>Security<br>Membership<br>Fast start<br>QOS scheduling<br>COs rewrite<br>ToS rewrite<br>UDLD<br>Inline power                                                                                        | <pre>WS-X6348-RJ-45<br/>2/2<br/>10/100BaseTX<br/>auto,10,100<br/>half,full<br/>802.1Q,ISL<br/>on,off,desirable,auto,nonegotiate<br/><b>yes</b><br/>percentage(0-100)<br/>receive-(off,on),send-(off)<br/>yes<br/>static,dynamic<br/>yes<br/>rx-(1q4t),TX(2q2t)<br/>yes<br/>DSCP<br/>yes<br/>auto,off</pre>                                                                                          |
| Model<br>Port<br>Type<br>Speed<br>Duplex<br>Trunk encap type<br>Trunk mode<br><b>Channel</b><br>Broadcast suppression<br>Flow control<br>Security<br>Membership<br>Fast start<br>QOS scheduling<br>COs rewrite<br>ToS rewrite<br>UDLD<br>Inline power<br>AuxiliaryVlan                                                                       | <pre>WS-X6348-RJ-45<br/>2/2<br/>10/100BaseTX<br/>auto,10,100<br/>half,full<br/>802.1Q,ISL<br/>on,off,desirable,auto,nonegotiate<br/><b>yes</b><br/>percentage(0-100)<br/>receive-(off,on),send-(off)<br/>yes<br/>static,dynamic<br/>yes<br/>rx-(1q4t),TX(2q2t)<br/>yes<br/>DSCP<br/>yes<br/>auto,off<br/>11000,10254094,untagged,dot1p,none</pre>                                                   |
| Model<br>Port<br>Type<br>Speed<br>Duplex<br>Trunk encap type<br>Trunk mode<br><b>Channel</b><br>Broadcast suppression<br>Flow control<br>Security<br>Membership<br>Fast start<br>QOS scheduling<br>COS rewrite<br>ToS rewrite<br>UDLD<br>Inline power<br>AuxiliaryVlan<br>SPAN                                                               | <pre>WS-X6348-RJ-45<br/>2/2<br/>10/100BaseTX<br/>auto,10,100<br/>half,full<br/>802.1Q,ISL<br/>on,off,desirable,auto,nonegotiate<br/><b>yes</b><br/>percentage(0-100)<br/>receive-(off,on),send-(off)<br/>yes<br/>static,dynamic<br/>yes<br/>rx-(1q4t),TX(2q2t)<br/>yes<br/>DSCP<br/>yes<br/>auto,off<br/>11000,10254094,untagged,dot1p,none<br/>source,destination</pre>                            |
| Model<br>Port<br>Type<br>Speed<br>Duplex<br>Trunk encap type<br>Trunk mode<br><b>Channel</b><br>Broadcast suppression<br>Flow control<br>Security<br>Membership<br>Fast start<br>QOS scheduling<br>COs rewrite<br>ToS rewrite<br>UDLD<br>Inline power<br>AuxiliaryVlan<br>SPAN<br>COPS port group                                            | <pre>WS-X6348-RJ-45<br/>2/2<br/>10/100BaseTX<br/>auto,10,100<br/>half,full<br/>802.1Q,ISL<br/>on,off,desirable,auto,nonegotiate<br/><b>yes</b><br/>percentage(0-100)<br/>receive-(off,on),send-(off)<br/>yes<br/>static,dynamic<br/>yes<br/>rx-(1q4t),TX(2q2t)<br/>yes<br/>DSCP<br/>yes<br/>auto,off<br/>11000,10254094,untagged,dot1p,none<br/>source,destination<br/>2/1-48</pre>                 |
| Model<br>Port<br>Type<br>Speed<br>Duplex<br>Trunk encap type<br>Trunk mode<br><b>Channel</b><br>Broadcast suppression<br>Flow control<br>Security<br>Membership<br>Fast start<br>QOS scheduling<br>COs rewrite<br>ToS rewrite<br>UDLD<br>Inline power<br>AuxiliaryVlan<br>SPAN<br>COPS port group<br>Link debounce timer                     | <pre>WS-X6348-RJ-45<br/>2/2<br/>10/100BaseTX<br/>auto,10,100<br/>half,full<br/>802.1Q,ISL<br/>on,off,desirable,auto,nonegotiate<br/><b>yes</b><br/>percentage(0-100)<br/>receive-(off,on),send-(off)<br/>yes<br/>static,dynamic<br/>yes<br/>rx-(1q4t),TX(2q2t)<br/>yes<br/>DSCP<br/>yes<br/>auto,off<br/>11000,10254094,untagged,dot1p,none<br/>source,destination<br/>2/1-48<br/>yes</pre>         |
| Model<br>Port<br>Type<br>Speed<br>Duplex<br>Trunk encap type<br>Trunk mode<br><b>Channel</b><br>Broadcast suppression<br>Flow control<br>Security<br>Membership<br>Fast start<br>QOS scheduling<br>COs rewrite<br>ToS rewrite<br>UDLD<br>Inline power<br>AuxiliaryVlan<br>SPAN<br>COPS port group<br>Link debounce timer<br>Dotlq-all-tagged | <pre>WS-X6348-RJ-45<br/>2/2<br/>10/100BaseTX<br/>auto,10,100<br/>half,full<br/>802.1Q,ISL<br/>on,off,desirable,auto,nonegotiate<br/><b>yes</b><br/>percentage(0-100)<br/>receive-(off,on),send-(off)<br/>yes<br/>static,dynamic<br/>yes<br/>rx-(1q4t),TX(2q2t)<br/>yes<br/>DSCP<br/>yes<br/>auto,off<br/>11000,10254094,untagged,dot1p,none<br/>source,destination<br/>2/1-48<br/>yes<br/>yes</pre> |

!--- Output suppressed.

• show port channel cat6506> (enable) show port channel Port Status Channel Adm

Group Id Mode ----- ----- ------2/1 connected on 15 1762 2/2 connected on 15 1762 Port Device-ID Port-ID Platform \_\_\_\_\_ \_\_\_\_\_ FastEthernet0/1 cisco WS-C3524-PWR-XL 2/1 cat3500 2/2 cat3500 FastEthernet0/2 cisco WS-C3524-PWR-XL cat6506> (enable) show port channel info cat6506> (enable) show port channel info Switch Frame Distribution Method: ip both Port Status Channel Admin Channel Speed Duplex Vlan group id mode ----- ----- ----- ----- ----- -----15 1762 a-100 a-full 2/1 connected on 1 2/2 connected on 15 1762 a-100 a-full 1 Port Channel Oper-group Neighbor Oper-Distribution PortSecurity/ Oper-group Method ifIndex Dynamic port \_\_\_\_\_ \_\_\_\_\_ 2/1 67 241 ip both 2/2 67 ip both 241 Port Device-ID Port-ID Platform \_\_\_\_\_ \_\_\_\_\_ FastEthernet0/1 2/1 cat3500 cisco WS-C3524-PWR-XL FastEthernet0/2 2/2 cat3500 cisco WS-C3524-PWR-XL !--- Output suppressed. show spantree vlan cat6506> (enable) show spantree 1 VLAN 1 Spanning tree mode RAPID-PVST+ Spanning tree type ieee Spanning tree enabled Designated Root 00-04-9b-bf-04-00 Designated Root Priority 32768 Designated Root Cost 0 Designated Root Port 1/0 Root Max Age 20 sec Hello Time 2 sec Forward Delay 15 sec 00-04-9b-bf-04-00 Bridge ID MAC ADDR 32768 Bridge ID Priority Bridge Max Age 20 sec Hello Time 2 sec Forward Delay 15 sec Port Role Cost Prio Type State \_\_\_\_\_ \_\_\_ \_\_\_\_ not-connected -1/14 32 not-connected -4 32 1/2 **12 32 P2P, PEER(STP)** 100 32 forwarding DESG 2/1-2 not-connected -2/3 100321003210032 2/4 not-connected not-connected -2/5 not-connected -2/6 *!--- Output suppressed.* show spantree module/port

```
cat6506> (enable)show spantree 2/1Edge Port:No, (Configured) DefaultLink Type:P2P, (Configured) Auto
```

Port Guard: Default Port Vlan State Role Cost Prio Type 1 forwarding DESG 12 32 P2P, PEER(STP) 2/1-2 cat6506> (enable) cat6506> (enable) show spantree 2/2 CatobuckNo, (Contigues)Edge Port:No, (Contigues)Fine:P2P, (Configured) Auto No, (Configured) Default Port Guard: Default Vlan State Role Cost Prio Type Port forwarding DESG 12 32 P2P, PEER(STP) 2/1-2 1 cat6506> (enable)

**注:ポート**が1つのチャネルにグループ化され、ポート2/1および2/2に対するshow spantree *module/portコマンドの出力は同じ結果を表示します。* 

## <u>トラブルシュート</u>

現在、この設定に関する特定のトラブルシューティング情報はありません。

### 関連情報

- <u>Catalyst 2900XL/3500XL、Catalyst 2940、2950/2955、および 2970 スイッチ間での</u> EtherChannel と 802.1Q トランキングの設定
- <u>Cisco IOS ソフトウェアが稼働する Catalyst スイッチと 2900XL/3500XL/2950 シリーズスイ</u> ッチ間でのレイヤ 2 EtherChannel とトランキングの設定
- ・<u>LAN 製品に関するサポート ページ</u>
- LAN スイッチングに関するサポート ページ
- ・<u>テクニカル サポートとドキュメント Cisco Systems</u>